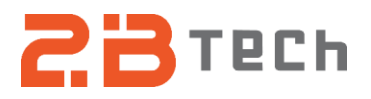

## Technical Note No. 064

## AQSync Port Assigner instructions

Date: November 21, 2024

Author: Lupita Ortega

## Summary:

This procedure shows how to navigate to the port assigner and how to assign all USB hubs. This procedure can be necessary if the software has been updated for the devices to output to the touchscreen.

Please contact <a href="mailto:support@2btech.io">support@2btech.io</a> for further questions or support regarding this procedure.

## Procedure:

- 1. Navigate to the port assigner menu.
  - i) Menu > enter unique password > System > Port Assigner
    - (1) To locate the password, navigate to the menu and press "Enter" on the existing password. Then, go to the "WiFi Access Point" option in the System menu. There, you'll find the 9-digit password. Be sure to note it down, then close out of all menus to return to the main page.

|   | Syst            | tem                   | Close |
|---|-----------------|-----------------------|-------|
|   | WiFi Settings   | WiFi Access Point     |       |
|   | Static IP       | Remote Control Server |       |
|   | Power Settings  | Save 5 Min Avg        |       |
|   | Modem Status    | System Info           |       |
| < | VPN Status      | Save Raw Data         |       |
|   | Upload Settings | Upload Status         |       |
|   | Password        | Console               |       |
|   | Abo             | but                   |       |

- 2. At the main page, hit menu and enter the password you recorded previously.
- 3. Navigate to the port assigner by going to System > Port Assigner

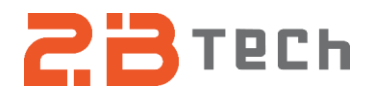

4. In Port assigner, hit "Reassign". There will be a pop up window that says "For Admin use only". Hit OK.

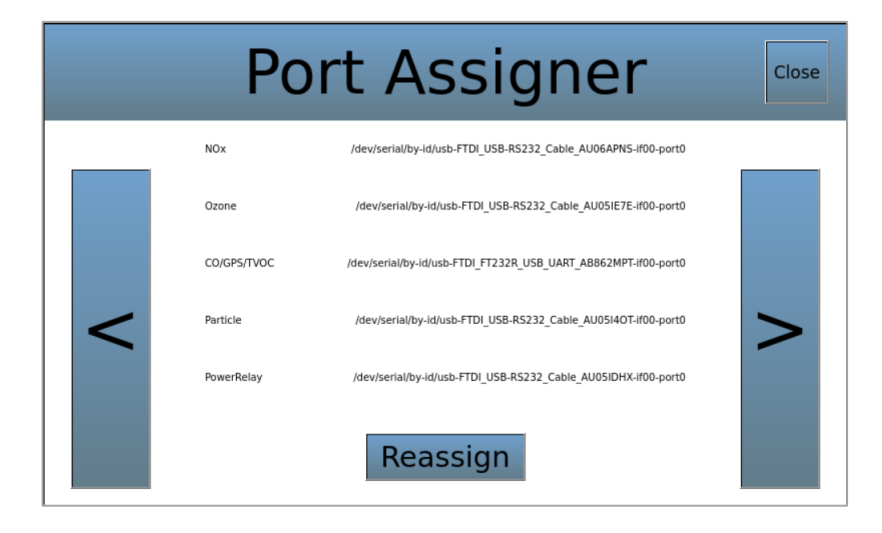

5. Another pop up window will say to unplug all of the devices from the USB hub. Unplug all the devices and hit OK.

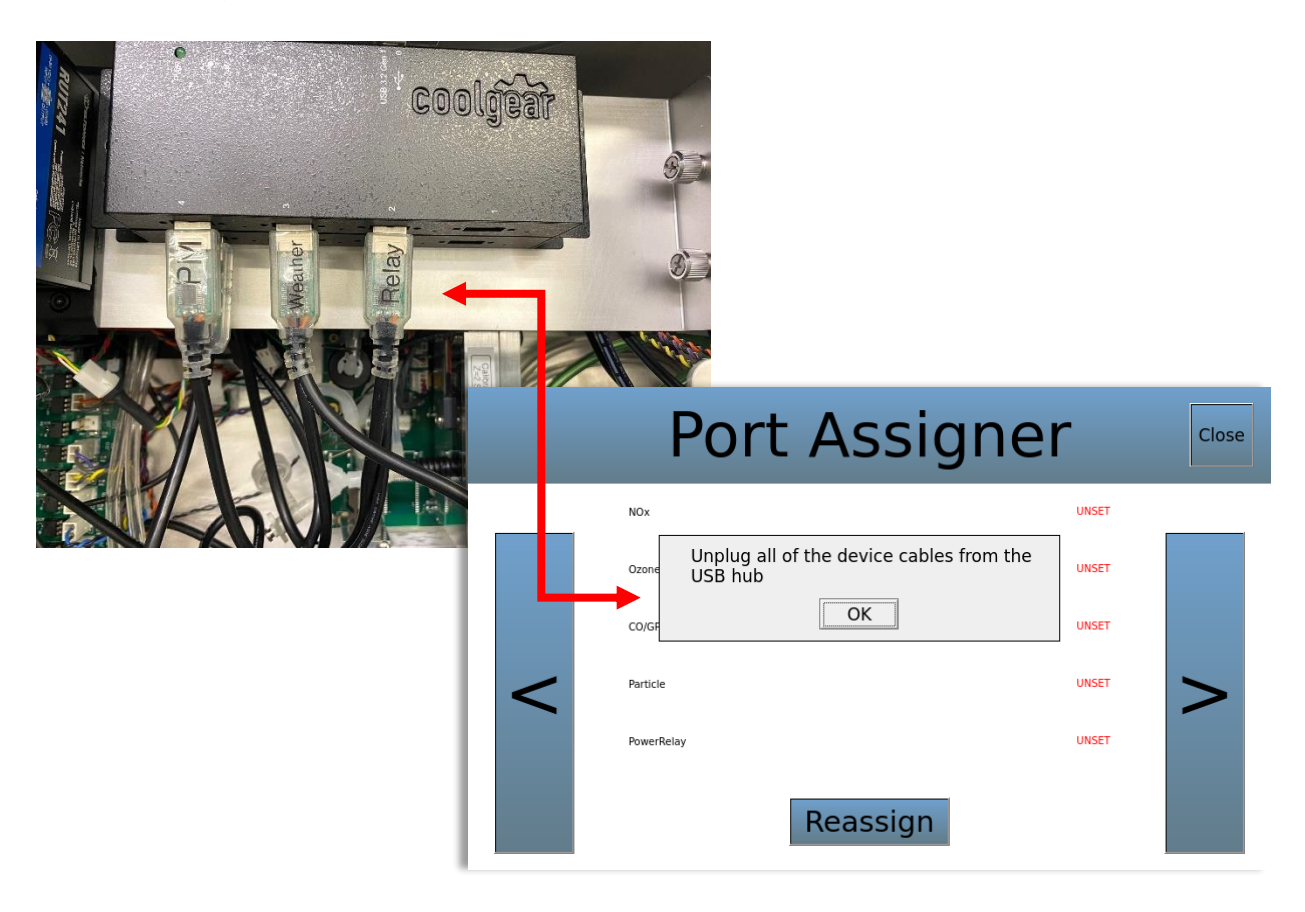

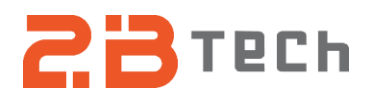

6. Pop ups will start to appear for each device. Plug the USB back into the USB hub making sure you are plugging in the one it requests, and then select yes. For example, NOx is what is shown below.

|   | Port Assigner                           | ſ     | Close |
|---|-----------------------------------------|-------|-------|
|   | NOx                                     | UNSET |       |
|   | Do you want to assign a new port to NOx | UNSET |       |
|   | CO/GP.                                  | UNSET |       |
| < | Particle                                | UNSET | >     |
|   | PowerRelay                              | UNSET |       |
|   | Reassign                                |       |       |

- 7. Repeat that step for all the devices.
- 8. When you are done, all the devices should be set. Close out of all menus to get to the main screen and make sure all of the devices are green.

| NOx         | NOx                    | •        |  |
|-------------|------------------------|----------|--|
| Ozone       | NO2: -10.8 PPB         |          |  |
| CO/GPS/TVOC | NO: -1.2 PPB           |          |  |
| Particle    | NOx: -12.0 PPB         |          |  |
| PowerRelay  | 12:01:53 am 15/08/2024 |          |  |
| Menu        | Parameters             | Graphing |  |